# **Pulse Width Calibrations**

- We will expect you check  $90^{\circ} H$  pulsewidth if problems occur with sensitivity
- For long *X*-nucleus experiments, you should always use up-to-date calibrations
  - a month is a reasonable length calibrations will last
  - you must know how to perform your own calibrations, including **decp90**
- 90° calibrations are absolutely necessary for proper use of equipment

## **Pulse Width Calibrations**

### Sensitivity of Experiments to Calibrations

| Experiment                           | Sensitivity     | Comments                                                                  |
|--------------------------------------|-----------------|---------------------------------------------------------------------------|
| 1d <sup>1</sup> H spectra            | little to none  | provides check of correct probe operation                                 |
| 1d $^{1}H$ quantitative studies      | little to none  | d1 and inter-experiment delays are critical!!                             |
| 1d <sup>1</sup> H relaxation studies | strong          | corrections can be made for minor missettings of $180^{\circ}$            |
| 1d dynamic studies                   | strong          | temp changes affect probe tuning                                          |
| 1d kinetic studies                   | little          | d1 and inter-experiment delays are critical!!                             |
| 1d X-nucleus (NOE-based)             | moderate        | X calibration not important                                               |
|                                      |                 | ${}^{1}H$ decoupler must be well-tuned                                    |
| 1d X-nucleus (PT-based)              | strong          | X calibration and high-power ${}^{1}H$ calibrations are critical          |
|                                      |                 | X by normal $180^{\circ}/360^{\circ}$ null checks                         |
|                                      |                 | <sup><i>i</i></sup> <i>H</i> on f2-channel by <b>decp90</b> (90° null) or |
|                                      |                 | dept90 (CH2 null) checks                                                  |
| 1d X-nucleus (quantitative)          | moderate        | d1 delay setting is critical!!                                            |
|                                      |                 | X calibration not important                                               |
|                                      |                 | ${}^{1}H$ decoupler must be well-tuned                                    |
| 2d cosy, cosy-45                     | little/moderate | pretty tolerant of missets                                                |
| 2d dq-cosy                           | moderate        | must calibrate ${}^{1}H$ 90°; d1 setting is critical                      |
| 2d tocsy                             | moderate        | must calibrate ${}^{1}H$ 90°, spin-lock must be reasonably set            |
| 2d noesy/roesy                       | moderate        | must calibrate ${}^{1}H$ 90°, spin-lock must be reasonably set            |
| 2d X-nucleus experiments             | strong          | must calibrate ${}^{1}H$ 90°, length of experiment very dependent         |

### **Pulse Width Calibrations**

### Parameter optimization can be done in three ways:

- a) Use <u>gs</u> and then <u>acqu</u> to start the go setup routine. An icon will appear that provides a sliding bar that can be used to adjust <u>o1</u> or <u>rg</u>, for example. You can exit or stop the <u>gs</u> by click on the **STOP** button.
- b) Manually change <u>p1</u> for <u>ns 1</u> acquisitions and look for nulls in FIDs of FTs.
- c) Use <u>paropt</u> (Bruker's semi-equivalent to vnmr's array command) as follows:
  - Take a single scan and phase and expand properly.
  - Click on the  $\underline{DP1}$  button and hit return through the three query screens.
  - Now enter <u>paropt</u> and answer the queries properly: e.g., <u>p1 3 3 30</u> for a pulsewidth optimization using the sequence <u>zg</u>. Note that for <u>zg30</u> you would need to use <u>p1 9 9 30</u> to get equivalent results, since zg30 multiplies p1 by 0.33.
  - <u>paropt</u> places results into procno 999. To return to your original experiment (assume it's in expno 1), enter re  $1 \ 1$

## **Proper Use of decp90**

- need either very concentrated sample (e.g., 80% benzene in 20% acetone-d<sub>6</sub>) or labeled sample
- check J-coupling in  ${}^{1}H$  or in coupled X-experiment
- center X-multiplet in spectrum (UTILITIES  $\rightarrow$  O1 buttons); write down <u>o1</u>
- calibrate proper  $90^{\circ}$  ( $180^{\circ}/360^{\circ}$  null) for *X*-nucleus (watch zg30-type pp's)
- center <sup>1</sup>*H* "multiplet" in spectrum (UTILITIES  $\rightarrow$  O1 buttons); write down <u>o1</u> as <u>o2</u> (for X-observe experiments
- <u>edc</u> from *X*-expno; change pp to <u>decp90</u>
- check <u>o1</u> (from *X*-experiment)
  - $\underline{o2}$  (from  $\underline{o1}$  of <sup>1</sup>*H* experiment)
  - <u>p1</u> (from calibration of *X*-nucleas  $90^{\circ}$ )
- set  $\underline{p3}$  to 1 $\mu$ s initially; should antiphase multiplet
- paropt <u>p3</u> to see null; that will be 90° length at power (attenuation) <u>p12</u>
- change <u>pl2</u> (e.g., to 16) to calibrate lower power decoupling
  - pulsewidth  $\times 2$  for every 6dB additional attenuation

## Stacked 1d, and 2d Experiments

- multizg ; experiments must be in a group
  - ; parameters will copy correctly 1st time only, later changes will not!

multiefp

stack1d

- PARMODE in <u>eda</u> changes  $1D \leftrightarrow 2D$
- must set correctly:
  - <u>nd0</u> (# of d0 delays; but cannot trust matches actual # d0's in sequence!)
  - <u>ns</u>  $\geq$  minimum phase cycle
  - <u>td1</u> matches any loop counter criteria (e.g., some roesy and tocsy sequences)
  - <u>MC2</u> (can be corrected after acquisition in <u>edp</u>)
- see first lecture notes for some simple 2d processing commands

#### Suggested practice prior to final check-out:

1. Acquire a  ${}^{13}C$  spectrum on a sample of your choice at 300K.

You should have prior knowledge (from similar acquisitions on the ACs or other) that the sample is concentrated enough to be observable with  $\leq 10$  mins acquisition time.

- 2. Now acquire a <sup>31</sup>*P* spectrum on a sample you choose, or the sample we have placed in the lab. Use Bruker's P31CPD parameter file, but make sure you check that PROSOL TRUE sets up parameters correctly.
- 3. Calibrate the  ${}^{31}P$  90° pulsewidth. Write down the information you obtain in a detailed manner so we can see how you came to the final 90° calibration numbers.
- 4. Change the temperature to a setting of your choice, but within the range  $-50^{\circ}C \le te \le +50^{\circ}C$  [setting <u>te</u> in xwinnmr, and changing with the command <u>teset</u> is a better choice than using the Change button in the edte window; <u>teset</u> insures the parameter <u>te</u> matches the actual setpoint temperature].
- 5. Calibrate the temperature with the methanol sample in the lab. You must run this sample unlocked (note: sweep with \_no\_ light; backwards from the ACs). Submit your temp calibration with the homework.
- 6. Reacquire the  ${}^{31}P$  spectrum, and recalibrate the  ${}^{31}P$  pulsewidth. List the new calibration numbers.
- 7. Use the thump tube to check the LN2 level, and write this down appropriately. Refill the dewar(s) as needed.
- 8. Leave the spectrometer at 300K.